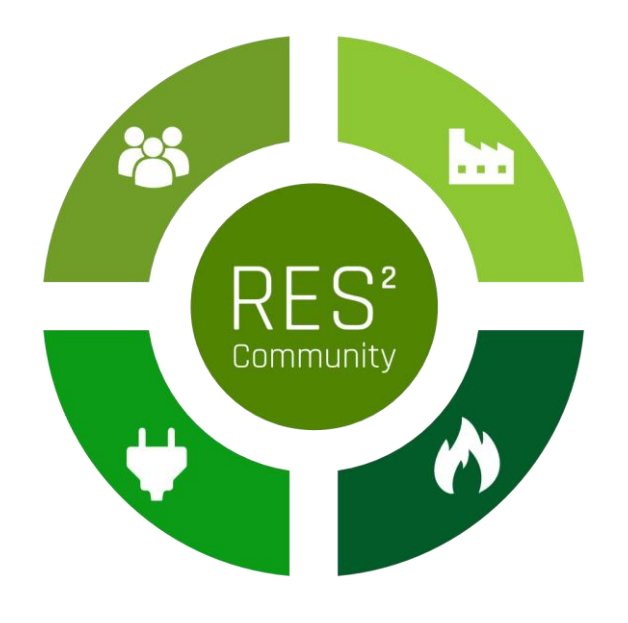

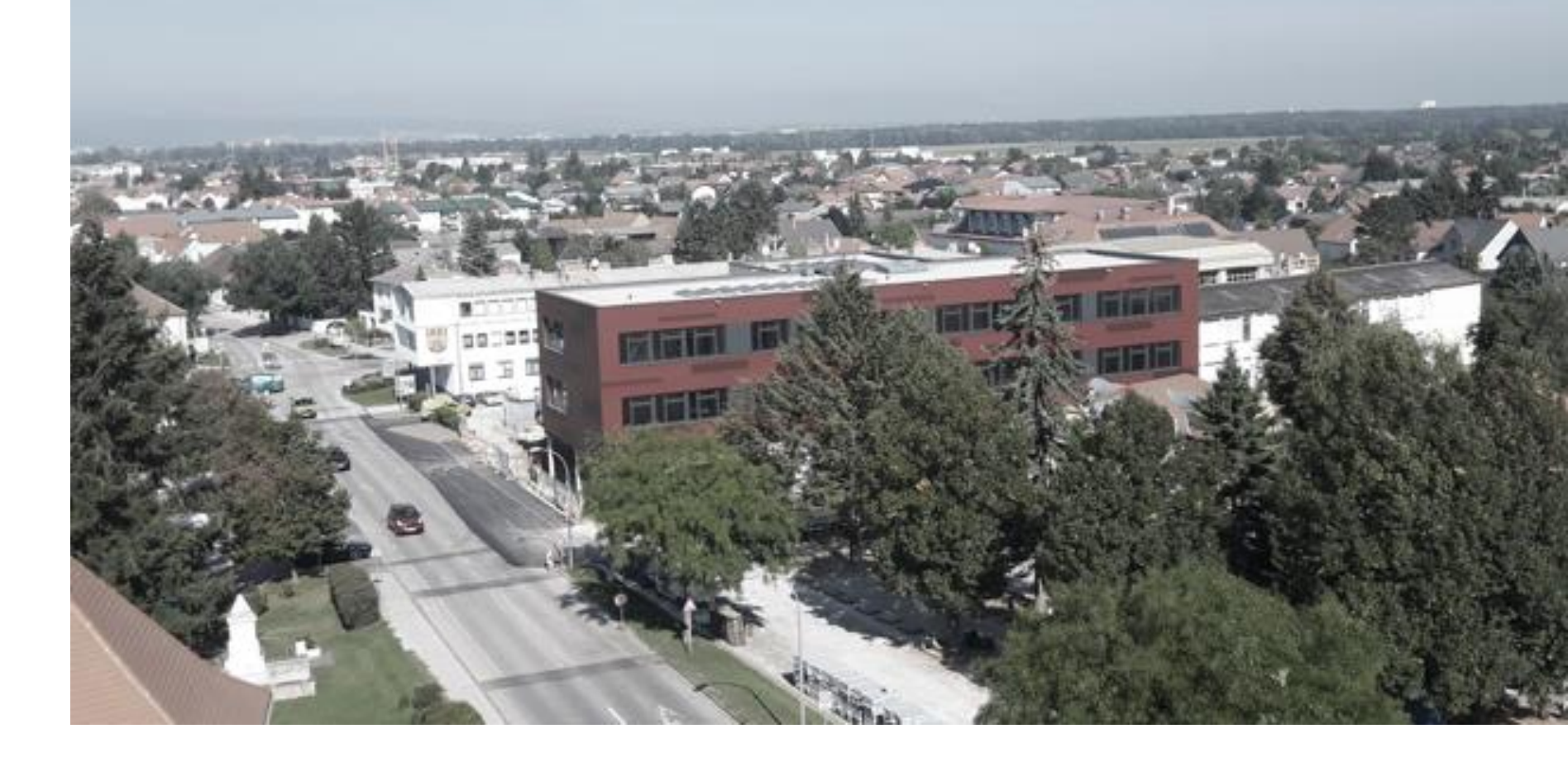

### **RES<sup>2</sup> Community – Onboarding Teilnehmer:innen**

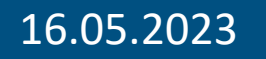

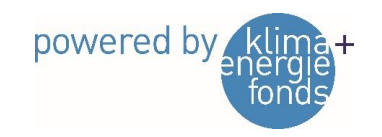

FORSCHUNG A Burgenland

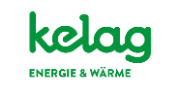

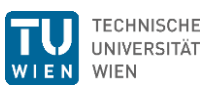

Fundermax

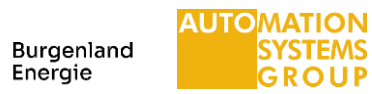

### Agenda

- Status EEG
  - Vereinsgründung
  - Registrierung ebutilities
  - Netzbetreiber
  - EDA-Plattform
- Schritte für Teilnehmer:innen
  - Freischaltung Smart Meter Opt-In (Optional vorab)
  - Beitrittserklärung(en) für die EEG Neudörfl
  - Zählpunkt mit EEG verknüpfen
  - Powerquartier Exnaton

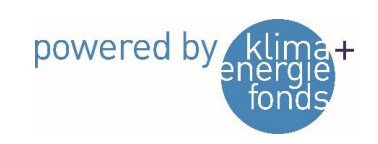

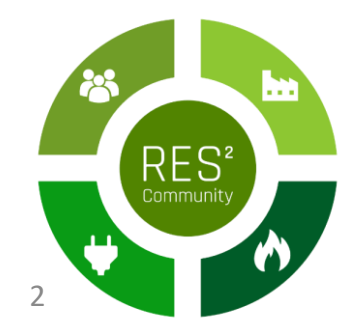

### Verträge in einer EEG

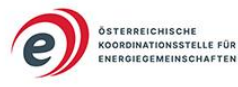

Energiegemeinschaften: Verträge und Vereinbarungen Interne und externe Vertragsbeziehungen

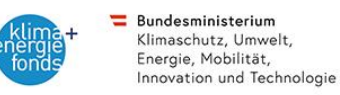

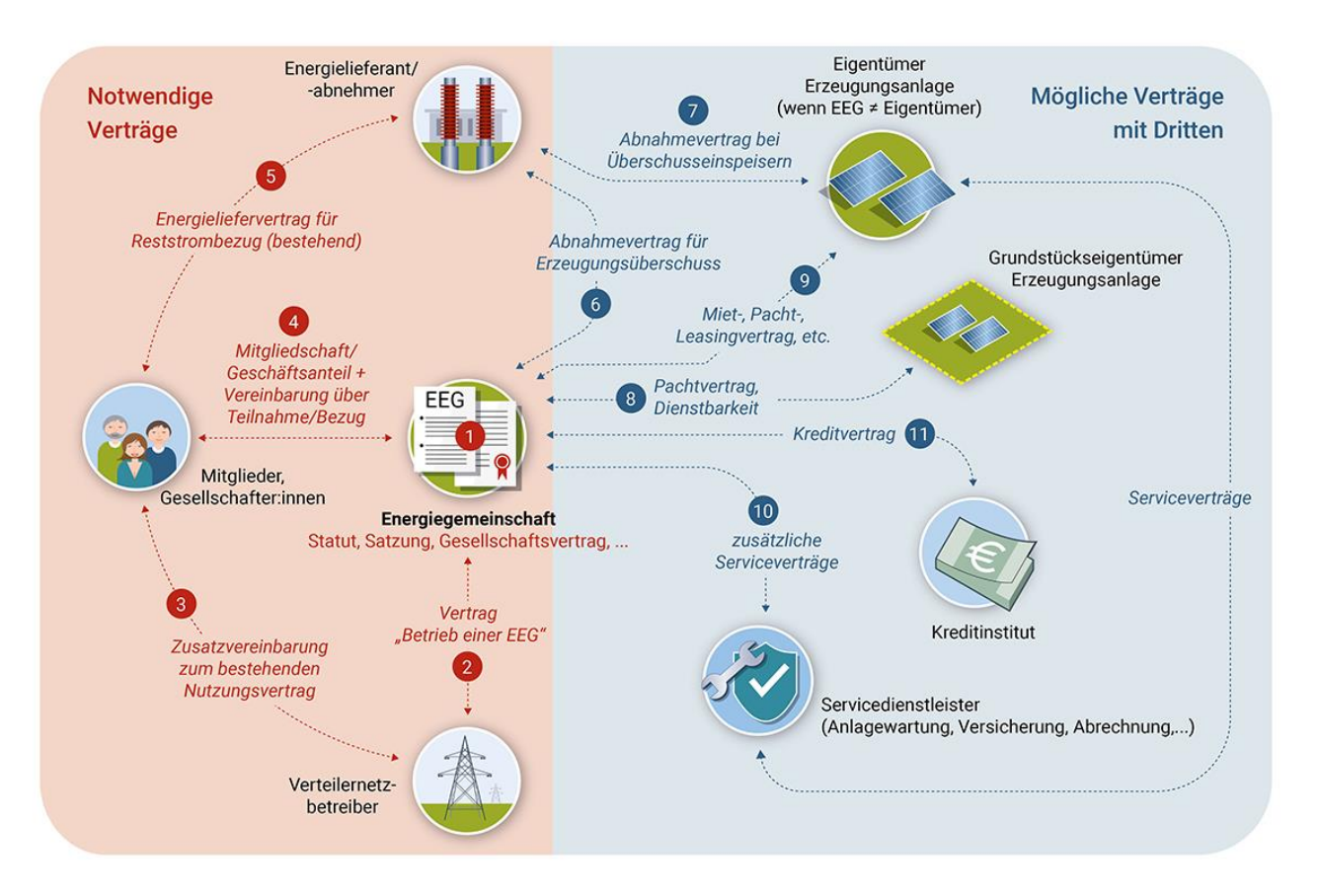

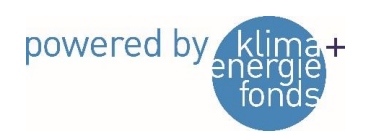

RES<sup>2</sup> Community

### Vereinsstatuten

### VEREINSSTATUTEN

### ERNEUERBARE ENERGIEGEMEINSCHAFT

NEUDÖRFL

### Gliederung

- 1. Name, Sitz und Tätigkeitsbereich
- 2. Vereinszweck, Ziele des Vereins
- 3. Mittel zur Erreichung des Vereinszwecks
- 4. Arten der Mitgliedschaft
- 5. Erwerb der Mitgliedschaft
- 6. Beendigung der Mitgliedschaft
- 7. Rechte und Pflichten der Vereinsmitglieder
- 8. Zahlungspflichten
- 9. Vereinsorgane
- 10. Aufgaben der Mitgliederversammlung
- 11. Vereinsvorstand
- 12. Aufgaben des Vorstandes
- 13. Vertretung und besondere Funktionen
- 14. Rechnungsprüfer
- 15. Datenschutz
- 16. Schiedsgericht
- 17. Freiwillige Auflösung des Vereins
- 18. Verwendung des Vereinsvermögens bei Ausscheiden von Mitgliedern, bei Auflösung des Vereins oder bei Wegfall des begünstigten Zwecks

RES

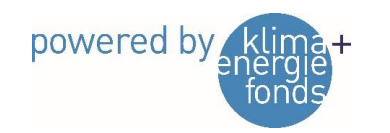

### Vereinsgründung

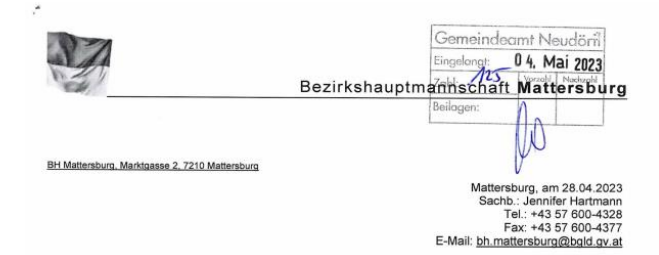

### Zahl: 11/09/1089 ZVR-Zahl: 1317517954 Betreff: "Erneuerbare Energiegemeinschaft Neudörfl"

Bescheid

### Spruch

Die ausdrückliche Einladung zur Aufnahme der Vereinstätigkeit des Vereines

"Erneuerbare Energiegemeinschaft Neudörfl" mit dem Sitz in Neudörfl

wird gemäß dem Ansuchen vom 21.04.2023 erteilt.

Die unbeglaubigte Abschrift der Statuten ist Bestandteil dieses Bescheides.

Rechtsgrundlage: § 13 Abs. 2 Vereinsgesetz 2002 - VerG, BGBI. I Nr. 66/2002 in der geltenden Fassung (idgF)

### Begründung

Gemäß § 13 Abs. 2 VerG kann an die Anzeiger mit Bescheid eine ausdrückliche Einladung zur Aufnahme der Vereinstätigkeit ergehen, sobald die Vereinsbehörde zu einer Erklärung gemäß § 12 Abs. 1 VerG keinen Anlass sieht. Der Einladung sind eine unbeglaubigte Abschrift der Statuten und ein Auszug aus dem Vereinsregister anzuschließen.

Gemäß § 12 Abs. 1 VerG hat die Vereinsbehörde bei Vorliegen der Voraussetzungen des Art.11 Abs. 2 der Europäischen Konvention zum Schutz der Menschenrechte und Grundfreiheiten, BGBI. Nr. 210/1958, mit Bescheid zu erklären, dass die Gründung eines Vereines nicht gestattet wird, wenn der Verein nach seinem Zweck, seinem Namen oder seiner Organisation gesetzwidrig wäre.

Am 21.04.2023 langte bei der Bezirkshauptmannschaft Mattersburg die Anzeige über die Errichtung des Vereines "Erneuerbare Energiegemeinschaft Neudörfl" ein.

Nach Überprüfung und Beurteilung der vorgelegten Statuten unter Zugrundelegung des § 12 Abs. 1 VerG liegen keine Gründe vor, die eine bescheidmäßige Erklärung der Nichtgestattung ergeben würden.

Es konnte daher die ausdrückliche Einladung zur Aufnahme der Vereinstätigkeit vor Ablauf der in § 13 Abs. 1 VerG angeführten Frist von vier Wochen ausgesprochen werden.

### Rechtsmittelbelehrung

Sie haben das Recht, gegen diesen Bescheid Beschwerde zu erheben. Die Beschwerde ist binnen vier Wochen nach Zustellung des Bescheides bei der bescheiderlassenden Behörde in schriftlicher Form einzubringen.

- Die Beschwerde hat zu enthalten:
- 1. die Bezeichnung des angefochtenen Bescheides;
- 2. die Bezeichnung der belangten Behörde (bescheiderlassenden Behörde): 3. die Gründe, auf die sich die Behauptung der Rechtswidrigkeit stützt;
- 4. das Begehren (Erklärung über Ziel und Umfang der Anfechtung) und
- 5. die Angaben, die erforderlich sind, um zu beurteilen, ob die Beschwerde rechtzeitig eingebracht ist.

Die Beschwerde kann in folgender Form eingebracht werden:

- postalisch bzw. Abgabe bei der Behörde
- mittels Telefax
- mittels Online-Formular Rechtsmittel in Verwaltungsverfahren. Internetadresse http://e-government.bgld.gv.at/rechtsmittel vv bh

Vorteile bei der Einbringung mittels Online-Formular:

- Für die erfolgreiche Übermittlung erhalten Sie eine Eingangsbestätigung (inkl. exaktem Eingangszeitpunkt).
- Die Einbringung ist rund um die Uhr möglich, entscheidend sind Datum und Uhrzeit laut
- Eingangsbestätigung.
- Das Online-Formular kann mit oder ohne Bürgerkarte übermittelt werden.

Für die Beschwerde ist eine Gebühr von € 30,-- zu entrichten. Die Gebührenschuld entsteht im Zeitpunkt der Einbringung der Eingabe. Die Gebühr ist auf das Konto des Finanzamt Österreich - Dienststelle Sonderzuständigkeit (IBAN: AT83 0100 0000 0550 4109, BIC: BUNDATWW) zu entrichten, wobei auf der Zahlungsanweisung als Verwendungszweck das jeweilige Beschwerdeverfahren (Geschäftszahl des Bescheides) anzugeben ist. Die Entrichtung der Gebühr ist durch einen von einer Post-Geschäftsstelle oder einem Kreditinstitut bestätigten Zahlungsbeleg in Urschrift nachzuweisen. Dieser Beleg ist der Eingabe anzuschließen. Für jede Eingabe ist die Vorlage eines gesonderten Beleges erforderlich

Seite 1 von 3

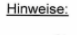

- Sie haben das Recht, in der Beschwerde die Durchführung einer mündlichen Verhandlung. zu beantragen.
- Es entsteht eine Geb
  ührenschuld nach dem Geb
  ührengesetz 1957. BGBI. Nr. 267/1957 idgF, in der Höhe von 29,90 Euro (Vergebührung: Anzeige € 14,30, Statuten € 15.60).

### Ergeht an:

- 1. Herrn Dieter Posch, whft, 7201 Neudörfl, Am Kanal 9, Zustelladresse: 7201 Neudörfl, Rathausplatz 1, Gemeindeamt binnen 2 Wochen sämtliche angefallenen Kosten auf das Konto bei der Bank Burgenland, IBAN: AT925100091013044900, BIC: EHBBAT2E zu entrichten. Bei der Überweisung unbedingt Aktenzahl und Betreff anführen
- 2. Herrn Mag. Raphael Fink, whft 7201 Neudörfl, Logenweg 5

### Beilagen zu 1 .:

Ein Exemplar der Statuten Vereinsregisterauszug, Stand 28.04.2023

Der Bezirkshauptmann:

wHR Mag. Werner Zechmeister

Bezirkshauptmannschaft Mattersburg • A-7210 Mattersburg • Marktgasse 2 eses Dokument wurde amtssignie Telefon +43 2626 62252 • Fax +43 2626 62252-4377 • E-Mail bh.mattersburg@bgld.gv.at prüfung und Verifikation unter ww.burgenland.at . Datenschutz https://www.burgenland.at/datenschutz

powered by

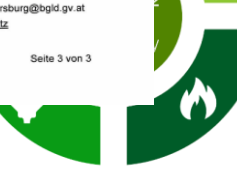

# Freischaltung Smart Meter Opt-In

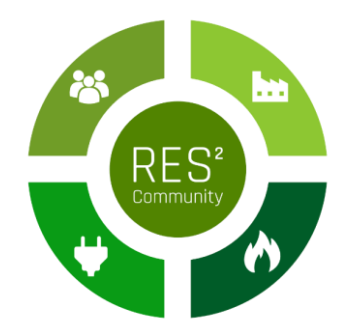

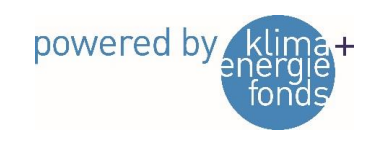

6

### 1) Anmeldung Kundencenter Netz Burgenland GmbH

- Rufen Sie im Internet den folgenden Link zum Kundencenter der Netz Burgenland GmbH auf: <u>https://kundencenter.netzburgenland.at/</u>
- Falls Sie hier schon eine/n Nutzer:in angelegt haben, loggen Sie sich mit diesem ein.

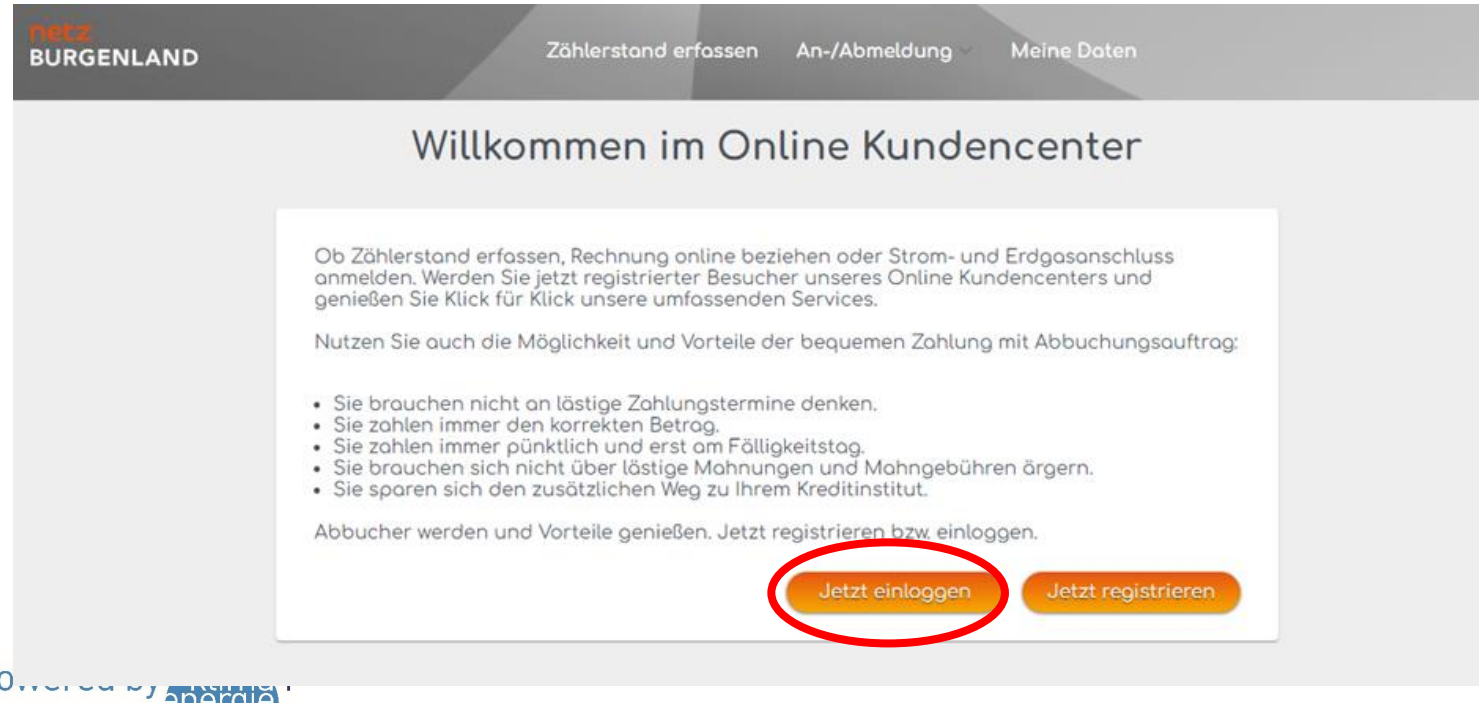

Anm: Die Kundennummer finden Sie z.b. auf Ihrer Stromrechnung

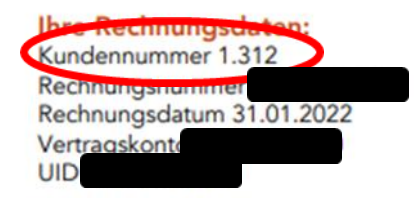

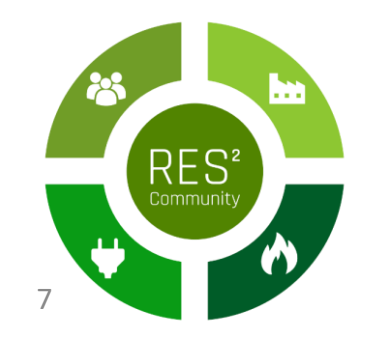

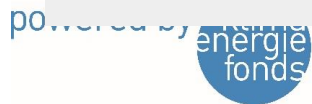

### 1a) Registrierung im Kundencenter der Netz Burgenland GmbH

 Falls Sie noch keine/n Nutzer:in im Kundencenter der Netz Burgenland angelegt haben, registrieren Sie sich bitte unter Angabe der Kundennummer und des Vertragskontos (ebenfalls auf der Rechnung ersichtlich). Dabei können Sie auch ihr persönliches Passwort auswählen.

| BURGENLAND | Zöhlerstand erfassen An-/Abmeldung Meine Daten                                                                                                    | ° |
|------------|----------------------------------------------------------------------------------------------------|---|
|            | Jetzt registrieren                                                                                                    |   |
|            | Authentifizierung         Die Kundennummer (Geschäftspartnernummer) und Ihr Vertragskonto finden Sie auf Ihrer Strombzw. Erdgasrechnung (rechts oben), am Zahlschein oder auf Ihrem Netznutzungsvertrag.         Bitte füllen Sie alle mit * gekennzeichneten Felder aus.         Kundennummer: *         Vertragskonto: * |   |
| powered by | Benutzerdaten<br>Bitte füllen Sie alle mit * gekennzeichneten Felder aus.<br>Ihr Passwort muss zwischen 8 und 25 Zeichen lang sein und drei der folgenden Kriterien erfüllen:<br>X Großbuchstaben<br>X Kleinbuchstaben<br>X Ziffern<br>X Sonderzeichen                                                                     |   |

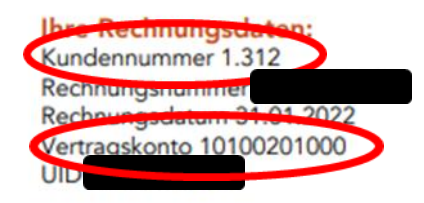

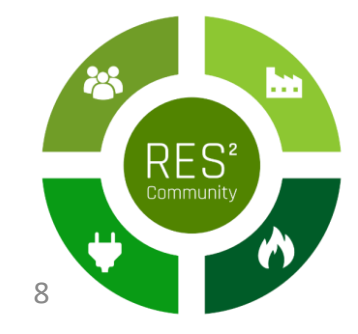

# 2) Menüpunkt "Opt-In Aktivieren"

• Im Kundenportal angelangt wählen Sie bitte den Menüpunkt: "Aktivierung Opt-In" aus.

| BURGENLAND | Zählerstand erfassen An-/Abmeldung Aktivierung Opt-In Mine Daten 🗠                                                                                                    | A Markus Puchegger |
|------------|----------------------------------------------------------------------------------------------------|--------------------|
|            | Willkommen im Online Kundencenter                                                                                                    |                    |
|            | Ob Zählerstand erfassen, Rechnung online beziehen oder Netzanschluss anmelden. Sie als<br>registrierter Besucher unseres Online Kundencenters können Klick für Klick unsere umfassenden<br>Services genießen.<br>Nutzen Sie auch die Möglichkeit und Vorteile der bequemen Zahlung mit <mark>Abbuchungsauftrag</mark><br>In Ihrer Anlage ist ein Smart Meter eingebaut? Vergleichen und kontrollieren Sie nun Ihren<br>Stromverbrauch. |                    |
|            | Hier geht's zum <mark>Smart Meter Webportal.</mark>                                                                                                    |                    |
|            |                                                                                                    |                    |

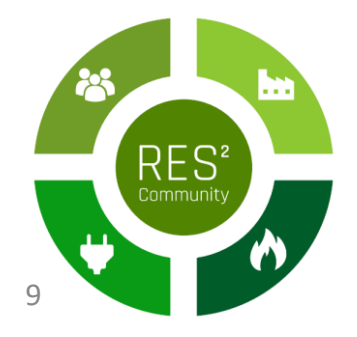

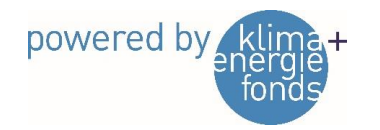

## 3) Anlagenadresse auswählen

• Wählen Sie die Anlagenadresse aus, mit der Sie an der EEG teilnehmen wollen.

| netz<br>Burgenland | Zählerstand erfassen An-/Abmeldung Aktivierung Opt-In Meine Daten 🗸                                                        | A Markus Puchegger |
|--------------------|----------------------------------------------------------------------------------------------------|--------------------|
|                    | Aktivierung Opt-In (Lastprofil-Verarbeitung)                                                                               |                    |
| <                  | Bitte wählen Sie einen Smart Meter aus:<br>Zählernummer - Anlagenadresse *<br>Bitte wählen V<br>Bitte wählen<br>30084379 - |                    |

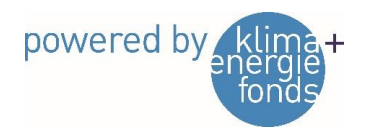

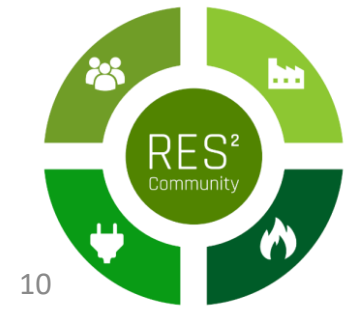

## 4) Aktivierung abschließen

### • Daten kontrollieren, Kontrollfeld aktivieren und Aktivierung absenden.

| AKUV                                                                                     | ierung Opt-In (Lastprofil-Verarbeitung                                                                                                    | 9)                                                                                                    |                                                                                                    |
|------------------------------------------------------------------------------------------|----------------------------------------------------------------------------------------------------|----------------------------------------------------------------------------------------------------|----------------------------------------------------------------------------------------------------|
| tte wählen Sie einen Smart Mete                                                          | er ous:                                                                                                    |                                                                                                    |                                                                                                    |
| ählernummer - Anlagenadresse *                                                           |                                                                                                    |                                                                                                    |                                                                                                    |
| 30059688 -                                                                               |                                                                                                    | ~                                                                                                    |                                                                                                    |
| olgende Zählpunkte sind von de                                                           | r Umstellung betroffen:                                                                                                    |                                                                                                    |                                                                                                    |
| Zählpunkt                                                                                | Aktuelle Konfiguration                                                                                                    | Stotus                                                                                                    |                                                                                                    |
| T00900000                                                                                | Standard (Tageswerte)                                                                                                    |                                                                                                    |                                                                                                    |
| T00900000                                                                                | Standard (Tageswerte)                                                                                                    |                                                                                                    |                                                                                                    |
| emäß ElWOG)<br>tte stimmen Sie Folgendem zu:                                             |                                                                                                    |                                                                                                    |                                                                                                    |
| e sind Netzbenutzer im Sinne des § 7 Z                                                   | 49 Elektrizitätswirtschafts- und organisationsgesetz 2010 in der geltenden                                                                                                    | Fassung (kurz "ElWOG").                                                                                                    |                                                                                                    |
| 1. Der Netzber<br>Viertelstunc<br>der Aufrech<br>Zustimmun<br>Netzkunder<br>Bechtenstein | <ol> <li>Der Netzbenutzer stimmt ausdrücklich au, dass Netz Burgenland Gmbi-<br/>der Verrechnung, Kundeninkormotian, Einergiseiffisienz, der Einergisetti<br/>diese erteilte Zustimmungserklärung jederzeit durcht Einst an underführt<br/>7000 Eisenstadt widerrufen. Durch der Widernuf der Zustimmung wird d<br/>2. Bestätigung zur Übermitlung von Vierteistunderwerten gemäß § 464 o.<br/>Der Netzbenutzer bestätigt, dass der sweils aktuelle Lieferant berecht<br/>zum Zweck der Erflätung der vertraglichen Lieferante Bedragungen und<br/>Kunden ist bekonnt, dass diese Bestätigung der Netz Burgenland Gmbi-<br/>wiedereinstellen konn, winn sie über die Beendigung der oben bestätig<br/>oder beendet wurde jinformiert wurde.</li> </ol> | I alle am (an den) obergenonnten Zöhlpunktjenj gemesse<br>stik und der Aufrechterhähung einesscheren und effäte<br>Isburgenänd at oder per Past on Netz Burgentiond Gridb<br>file Rechtmäßigkeit der aufgrundider Zustimmung bis zum<br>b. 2 EWOG<br>gi ist, alle am (an den) oben angeführten Zöhlpunktjen) g<br>unerhalten. Der Kunde bestähligt, dass er auf die Erfarder<br>im Vertragsformblatt des Lieferanten beim Abschluss die<br>Vorogelegt eind und diese die Übermittung der Vierteist<br>ten Berechtigung des Lieferanten zum Erhalt der Vierteist | inen Vierteistundenwerte zumindest einmot töglich zu Zwecken<br>riten Netzberziebes ausliest und verniendet, Der Kunde kann<br>N. Netzbeundenmanogemeint – Smart Merker, Kosennensträße 9,<br>n Widernut erfolgten Verarbeitung von Doten nicht berührt,<br>ernessenen Vierteistundenwerte von Netz Burgenland GmbH<br>Sichkeit der Ubernittlung der Vierteistundenwerte durch den<br>is Liefervertrogs (der Liefervertröge) hingewissen wurde. Dem<br>underwerte des Kunden on den Liefervertrogs geöndert<br>stundenwerte des Kunden jetwo, weil der Liefervertrog geöndert |
|                                                                                          | Die Dotenschutzerklärung der Netz Burgenland GmbH befindet sich au                                                                                                    | www.netzburgenland.ot/datenschutz 🕑                                                                                                    |                                                                                                    |
|                                                                                          |                                                                                                    |                                                                                                    |                                                                                                    |

powered by klima+ energie fonds

# 5) Ergebnis

- Mittels dieser Anwendung werden die Zähler dann von der Ferne auf Verarbeitung der ¼-Werte umgestellt.
- Für die Kund:innen sind die Werte anschließend im <u>SMART-METER-</u> <u>PORTAL</u> sichtbar.
- Die Energielieferanten bekommen vorerst weiterhin Tageswerte übermittelt.
- Eine Freigabe der Werte f
  ür die Nutzung der Verrechnung innerhalb der Energiegemeinschaft erfolgt zu einem sp
  äteren Zeitpunkt und ist f
  ür die Teilnahme obligatorisch.

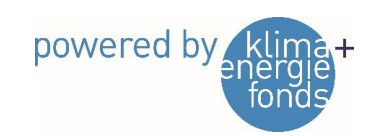

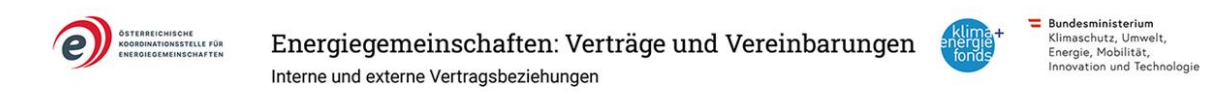

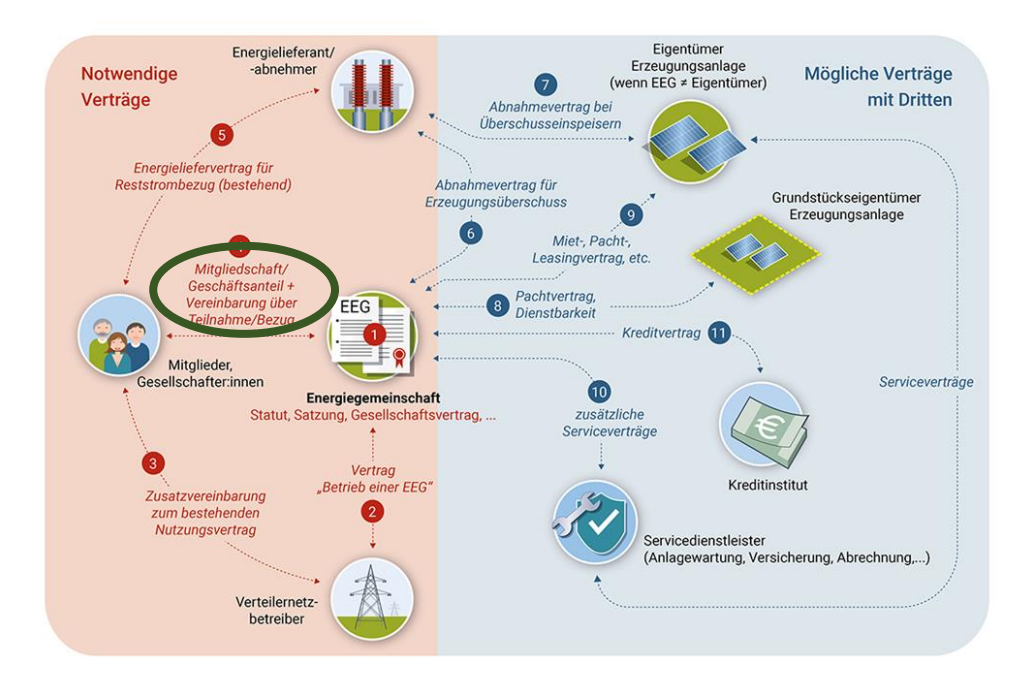

# Beitrittserklärung(en) zur EEG Neudörfl

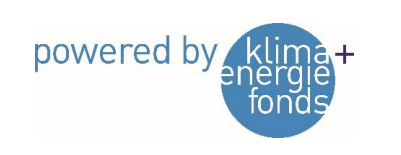

13

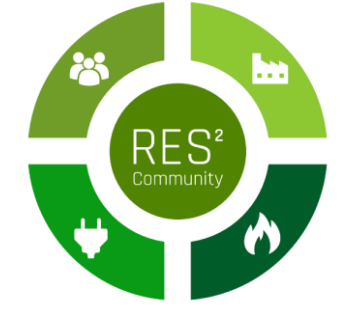

### Beitritt zum Verein drei Schritte

### 1. Schritt: Offizielle Beitrittserklärung

### 2. Schritt: Zusätzliche Verträge

- Bezugsvereinbarung für Energie aus der EEG
- Vereinbarung Überschusseinspeiser
- SEPA-Lastschriftmandat

### 3. Schritt: Freischaltung Zählpunkt

- Die Unterfertigung wird seitens der EEG per Email angestoßen
- Vereinsstatuten werden mitgeschickt

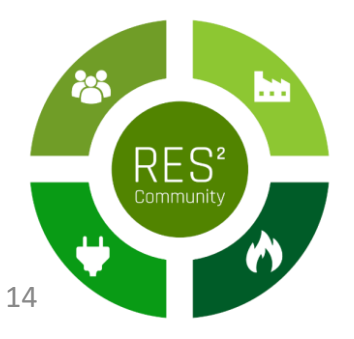

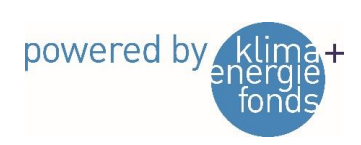

### Beitrittserklärung

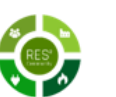

### Beitrittserklärung zur Erneuerbaren Energiegemeinschaft Neudörfl

Mitglied (Name/Firmenwortlaut, Adresse Titel, Vorname, Nachname Straße, PLZ, Ort Geburtsdatum Email-Adresse

### Ich erkläre hiermit den Beitritt zur Erneuerbaren Energiegemeinschaft Neudörfl als ordentliches Vereinsmitglied.

Mit dieser Beitrittserklärung nehmen ich die Vereinsstatuten und die interne Satzung, etwaige später Änderungen derselben sowie Beschlüsse der Mitgliederversammlung und der Organe des Vereins zustimmend zur Kenntnis. Die Mitgliedschaft wird durch den Vorstandsbeschluss rechtswirksam.

Insbesondere nehme ich zur Kenntnis, dass im aktuellen Kalenderjahr für Mitglieder keine Teilnehmer:innengebühr für die Mitgliedschaft im Verein fällig wird. Ab dem Jahr 2024 werden die Kosten des Vereins gemäß Vorstandsbeschluss unter rechtzeitiger Bekanntgabe auf die Mitglieder aufgeteilt.

o Ich trete als Strombezieher:in bei

o Ich trete als Strombezieher:in und Stromlieferant:in bei. Meine Erzeugungsanlage hat folgende Eigenschaften:

| Art der Anlage | Voll- oder<br>Überschusseinspeiser | Engpassleistung in kWp |
|----------------|------------------------------------|------------------------|
|                |                                    |                        |

### Zählpunktnummern

| Bezugszählpunkt    |  |
|--------------------|--|
| Einspeisezählpunkt |  |

Ort, Datum

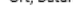

Unterschrift

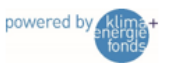

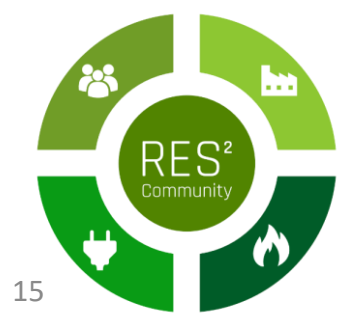

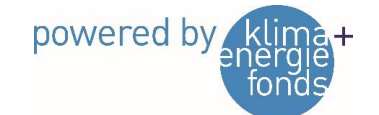

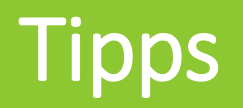

- Teilnehmer:in muss Inhaber:in des Zählpunkts sein
- -> Stromrechnung
- Zählpunktnummern müssen korrekt angeführt werden
- -> von Stromrechnung kopieren?
- Einspeisezählpunktnummer endet mit "E"

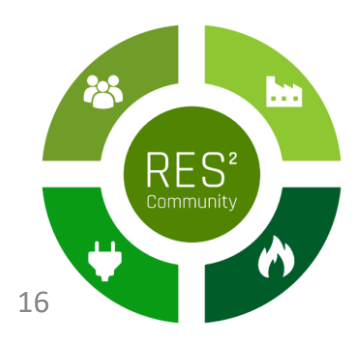

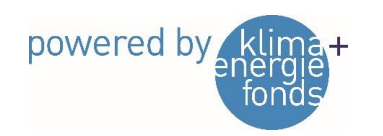

### Zusätzliche Verträge – SEPA-Lastschriftmandat

- Ermächtigung für den Verein, zu zahlende Beträge vom Konto des Inhabers / der Inhaberin einzuziehen
- Zu beachten:
  - Jährliche Verrechnung der Energiemengen in der EEG (Kalenderjahr)
  - 1. Jahr ist ein Rumpfjahr, danach Verrechnung je Kalenderjahr
  - Um Cashflow zu gewährleisten, werden zuerst die Rechnungsbeträge eingesammelt, danach die Gutschriftsbeträge überwiesen

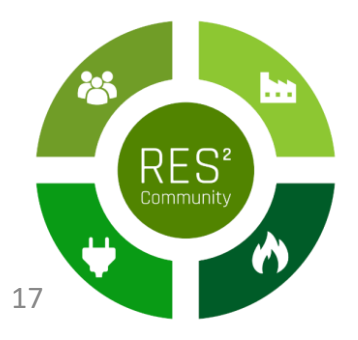

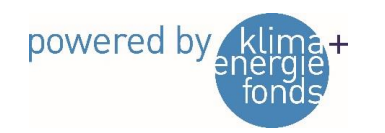

## Bezugsvereinbarung

- Vertrag für Bezug von Energie aus der Energiegemeinschaft
- Ist mit allen Mitgliedern abzuschließen auch Überschusseinspeiser
- Beschreibung der Energieaufteilung (dynamisch)
- Vereinbarungen bezüglich Messung und Datenweitergabe
- -> Implementierung von Echtzeitdatenfunktion sobald verfügbar
- Vertretung des Mitglieds in Angelegenheiten der EEG gegenüber Netzbetreiber
- Angaben zur Kündigung / Vertragsauflösung

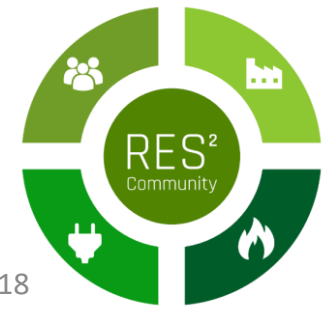

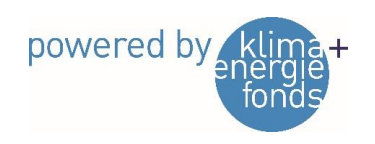

# Vereinbarung Überschusseinspeiser

- Vertrag für die Lieferung von Energie an die Energiegemeinschaft
- Ist nur mit Produzenten abzuschließen
- Beschreibung der Produktionsanlagen
- Vereinbarungen bezüglich Messung und Datenweitergabe
- -> Implementierung von Echtzeitdatenfunktion sobald verfügbar
- Betriebs- und Verfügungsgewalt

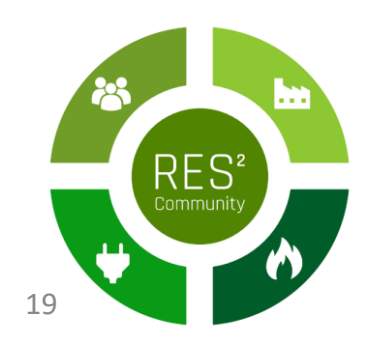

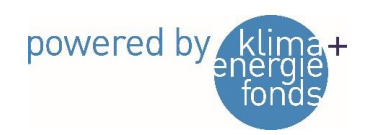

### Betriebs- und Verfügungsgewalt

4.19 - Im ElWOG steht, die Betriebs- und Verfügungsgewalt über die Erzeugungsanlagen liegt bei der – Energiegemeinschaft. Was bedeutet das konkret, wenn ich mit meiner Überschusseinspeiser-Anlage an einer EEG teilnehmen möchte?

Bei Überschusseinspeisern kann diese gesetzliche Vorgabe aus § 16d Abs 5 EIWOG ("Die Betriebs- und Verfügungsgewalt über die Erzeugungsanlagen liegt bei der Energiegemeinschaft") aus technischen und organisatorischen Gründen nicht vollständig erfüllt werden. Die Übertragung der Betriebs- und Verfügungsgewalt auf die Energiegemeinschaft hätte zur Folge, dass die Energiegemeinschaft den Zählpunkt und damit auch den Vertrag mit dem Netzbetreiber übernimmt. Das ist im Fall von Überschusseinspeisern aber deswegen nicht möglich, weil nach aktueller Rechtslage Bezugs- und Erzeugungszählpunkt nicht voneinander getrennt und zwei unterschiedlichen Vertragspartnern zugeordnet werden können.

Trotzdem sollen Überschusseinspeiser an Energiegemeinschaften teilnehmen können. In diesem Fall muss der Betreiber der Anlage auch Inhaber des Zählpunktes und Vertragspartner des Netzbetreibers bleiben. Die überschüssige, am Standort selbst nicht verbrauchte Energie wird der Energiegemeinschaft zur Verfügung gestellt, jene Menge, die von der Energiegemeinschaft nicht verbraucht wird, wird aber wiederum dem Erzeugungszählpunkt zugeordnet und vom Betreiber selbst am Markt verwertet.

Eine Möglichkeit, die Beziehung zwischen Überschusseinspeiser und Energiegemeinschaft vertraglich zu regeln, bietet die " Vereinbarung Überschusseinspeiser".

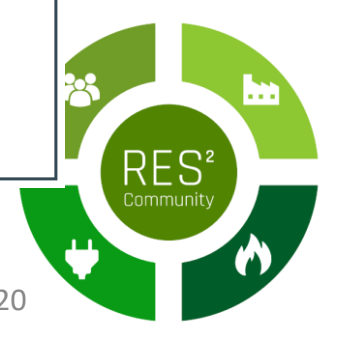

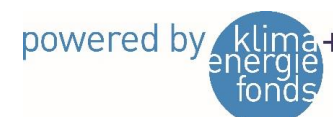

### **Exkurs: Energiezuteilung**

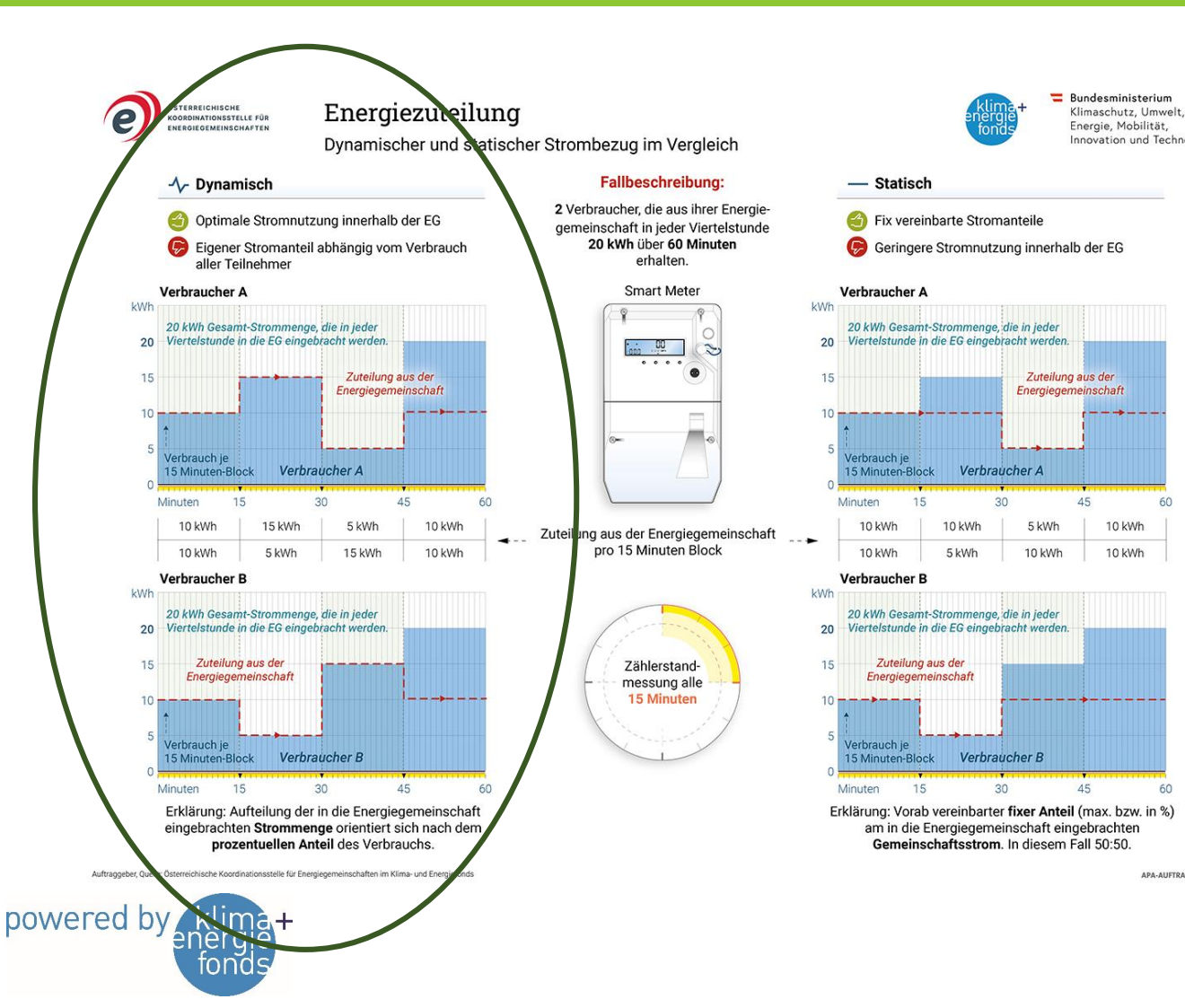

- Fall 1: Mehr Bezug als Einspeisung
- Sämtliche Einspeisung wird von EEG genutzt
- Energiezuteilung f
  ür Bezieher je 15 min Intervall
- $\frac{Summe \ Einspeisung \ EEG}{} \cdot Bezug \ ZP$ Summe Bezug EEG

### Beispiel:

nnovation und Technologie

45

45

APA-AUFTRAGSGRAFIK

10 kWh

10 kWh

- $\frac{30 \, kWh}{100 \, kWh} \cdot 5 \, kWh = 1,5 \, kWh$
- Strombezug von EVU: 3,5 kWh

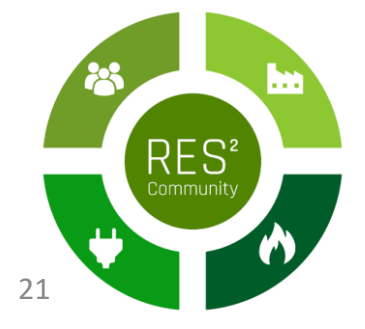

### **Exkurs: Energiezuteilung**

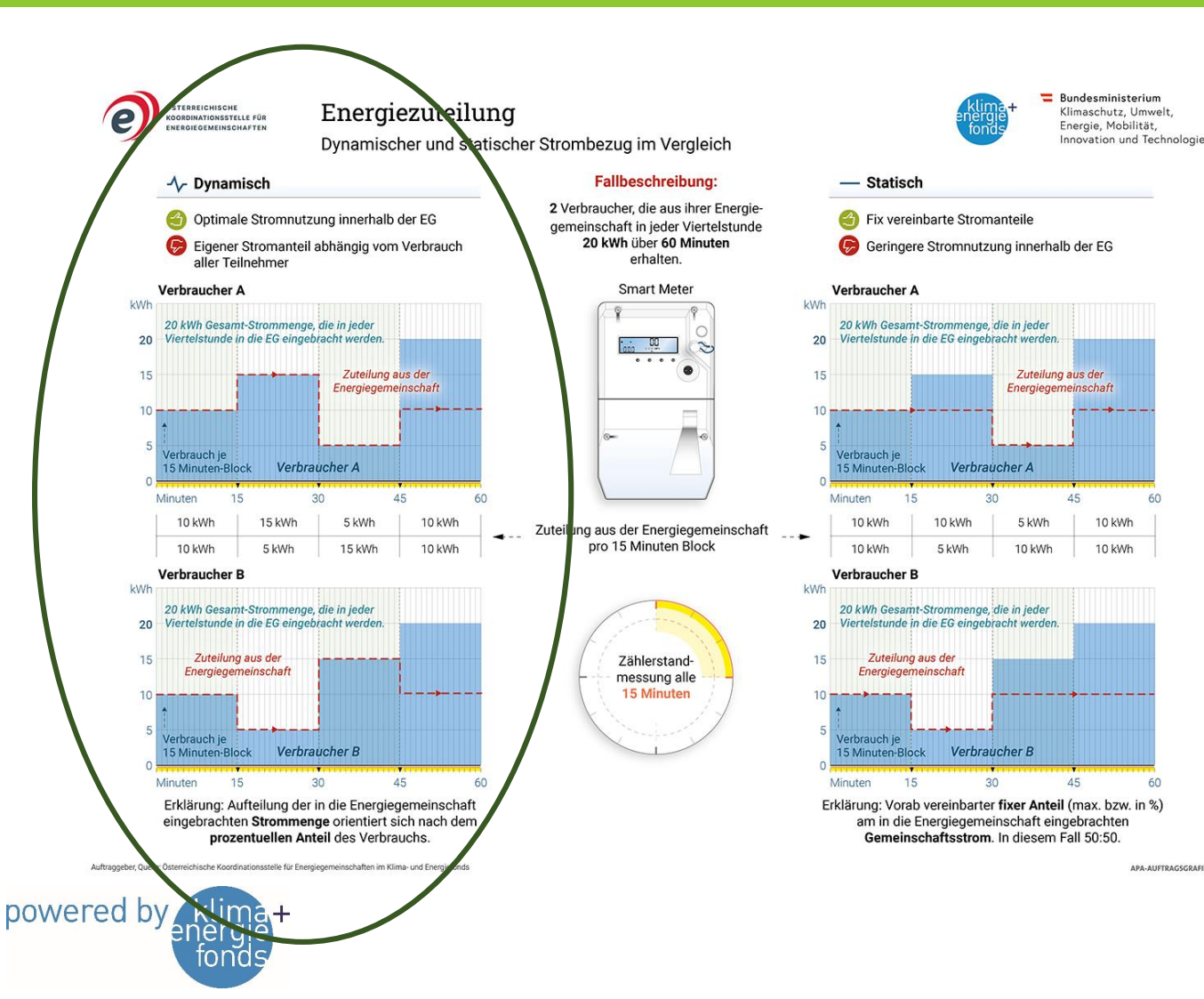

- Fall 2: Mehr Einspeisung als Bezug
- Sämtlicher Bezug der EEG wird durch Einspeisung gedeckt
- für Einspeisung in EEG je Erzeuger
- $\frac{Summe \ Bezug \ EEG}{Summe \ Einspeisung \ EEG} \cdot Einspeisung \ ZP$

### Beispiel:

45

45

APA-AUFTRAGSGRAFIK

10 kWh

10 kWh

- $\frac{100 \ kWh}{200 \ kWh} \cdot 15 \ kWh = 7,5 \ kWh$
- Einspeisung an EVU/OeMAG: 7,5 kWh

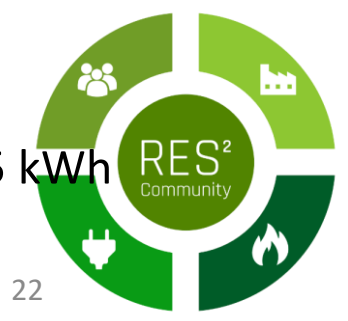

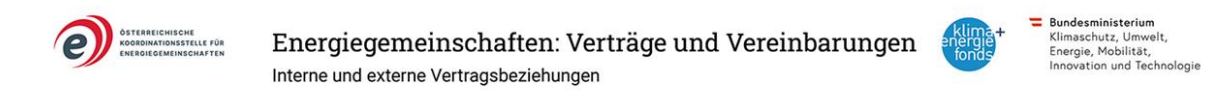

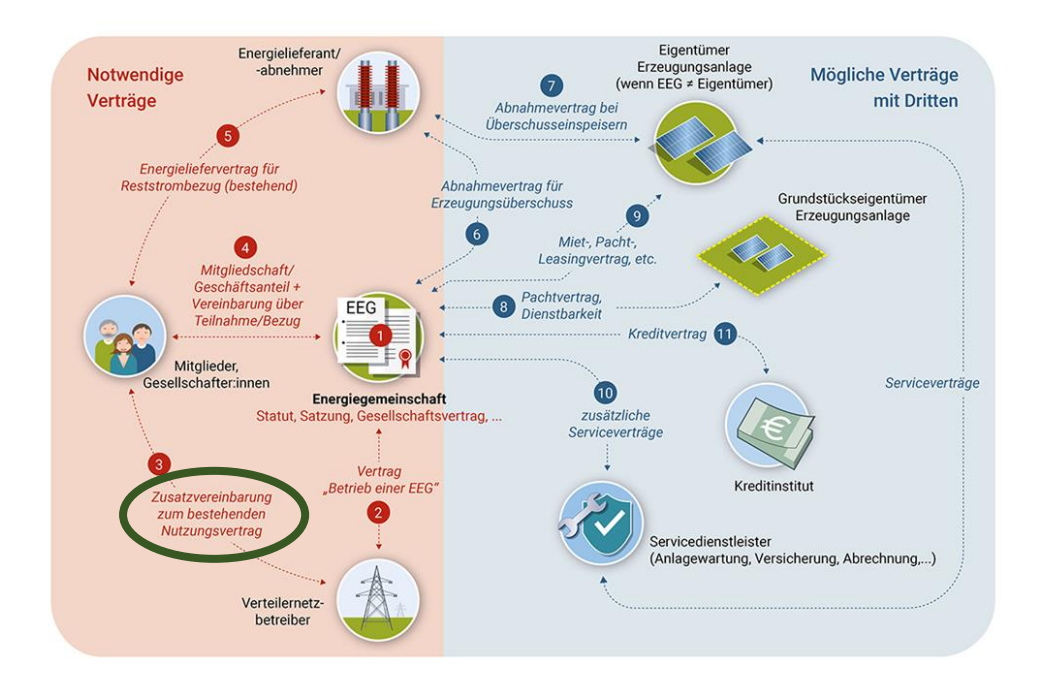

Auftraggeber, Quelle: Österreichische Koordinationsstelle für Energiegemeinschaften im Klima- und Energiefonds

Zählpunkt mit EEG verknüpfen

APA-AUFTRAGSGRAFIK

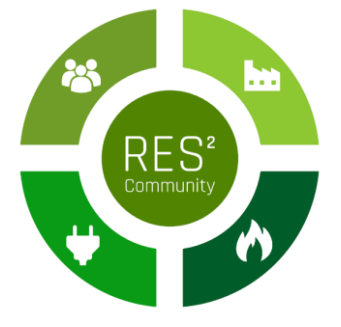

powered by

## 1) Anmeldung im EDA-Portal anlegen

• Durchgeführt durch die EEG

| PLZ:           | Zählpunkt                                 |                                                        |                                                                                                    |                                                           |                                                                                                    |                            |                                                                     | ×                                                                                       |                                                               |                                                                                                    |
|----------------|-------------------------------------------|--------------------------------------------------------|----------------------------------------------------------------------------------------------------|-----------------------------------------------------------|----------------------------------------------------------------------------------------------------|----------------------------|---------------------------------------------------------------------|-----------------------------------------------------------------------------------------|---------------------------------------------------------------|----------------------------------------------------------------------------------------------------|
|                | Details                                   |                                                        |                                                                                                    |                                                           | "Zählpunkt-ID": Ihren                                                                                                    | "Netzbet                   | reiber": Kennung                                                    | (EC-                                                                                    |                                                               |                                                                                                    |
|                | Zählpunkt: *                              | Gem. Stammdaten                                        |                                                                                                    |                                                           |                                                                                                    | ¥                          | e                                                                   | Erfolgreich<br>Erfolg                                                                   | 17:48:48                                                      |                                                                                                    |
| iemeinschaft:  | chergienchang.                            | PLZ: Or                                                | ti                                                                                                    | Straße:                                                   | Hausnummer: Stiege: Stock: Türnummer:                                                                                                    | Adresszusatz:              |                                                                     | 30 1                                                                                    | ireifer                                                       |                                                                                                    |
| Gemeinschafts  | Uberschusseinspe                          |                                                        |                                                                                                    |                                                           |                                                                                                    |                            |                                                                     |                                                                                         | តិ អ                                                          | lome 17:50                                                                                                    |
| AT00200012345  |                                           |                                                        | Gem. Stammdaten                                                                                               |                                                           |                                                                                                    |                            |                                                                     |                                                                                         |                                                               |                                                                                                    |
| rzeugungszählp |                                           | Gemeinschaft:                                          | PLZ:                                                                                                    | Zählpunkt                                                 |                                                                                                    |                            |                                                                     |                                                                                         |                                                               | ×                                                                                                    |
|                | PLZ: *                                    | Gemeinschart.                                          |                                                                                                    | Details                                                   | "Zählpunkt": Hier die<br>Zählpunktidentifikatio                                                                                                    | e<br>on des                |                                                                     |                                                                                         |                                                               |                                                                                                    |
| Keine Einträge | 1090                                      | Gemeinschafts-II                                       |                                                                                                    |                                                           | for formular                                                                                                    |                            |                                                                     |                                                                                         | Erfolgreich                                                   | Home 18:11;                                                                                                    |
| erbrauchszählp |                                           | A100200012345K                                         | Gamainschaft:                                                                                                 | Zählpunkt: *                                              | PLZ: Ort: Straße: Hausnumn                                                                                                    | mer: Stiege: Stock: Türnun | nmer: Adresszusatz:                                                 |                                                                                         | Erfolg                                                        | i Treffer                                                                                                    |
|                | Vertragspart                              | Erzeugungszählpur                                      | Gentenischurt.                                                                                                | Energierichtung: *                                        | 1090                                                                                                    |                            |                                                                     |                                                                                         | Der Zählpunkt v                                               | wurde gespeichert                                                                                                    |
|                |                                           |                                                        |                                                                                                    |                                                           |                                                                                                    |                            |                                                                     |                                                                                         |                                                               |                                                                                                    |
| Keine Finträge | Name 1: *                                 |                                                        | Gemeinschafts-I                                                                                               |                                                           |                                                                                                    | 14 <4 (1 von 1) 🕨 💌        |                                                                     | + Neue Gemeinschaft                                                                     | + Neuer Erzeuger + N                                          | Neuer Teilnehmer                                                                                                    |
| Keine Einträge | Name 1: *                                 | AT00200012345R0                                        | Gemeinschafts-I<br>AT00200012345R                                                                             | PLZ: *                                                    | C Gemeinschaft:                                                                                                    | (4 (1 von 1) 🔛 🖬           |                                                                     | + Neue Gemeinschaft                                                                     | + Neuer Erzeuger + N                                          | Neuer Teilnehmer                                                                                                    |
| Keine Einträge | Name 1: *                                 | AT00200012345R(<br>Verbrauchszählpur                   | Gemeinschafts-I<br>AT00200012345R<br>Erzeugungszählpu                                                         | PLZ: *                                                    | C Gemeinschaft:<br>Gemeinschafts-1D: Partizipationsmodell:                                                                                                    | ix x (1 von 1) x x         |                                                                     | + Neue Gemeinschaft                                                                     | + Neuer Erzeuger + N                                          | Neuer Teilnehmer                                                                                                    |
| Keine Einträge | Name 1: *<br>Name 2:                      | AT00200012345R(<br>Verbrauchszählpur                   | Gemeinschafts-I AT00200012345R Erzeugungszählpu                                                               | PLZ: *                                                    | C Gemeinschaft: Gemeinschafts-ID: Partizipationsmodell: AT00200012345RC1000040000000123 DYNAMIC                                                                                                    | ie et (1 von 1) pe ex      |                                                                     | + Neue Gemeinschaft                                                                     | + Neuer Erzeuger + N                                          | Neuer Teilnehmer<br>Details                                                                                                    |
| Keine Einträge | Name 1: *<br>Name 2:<br>Status            | AT00200012345R(<br>Verbrauchszählpur<br>Keine Einträge | Gemeinschafts-I AT00200012345R Erzeugungszählpu AT00200012345R                                                | PLZ: *                                                    | C Gemeinschaft:<br>Gemeinschafts-ID: Partizipationsmodell:<br>AT0020012345RC1000040000000123 DYNAMIC<br>Erzeugungszählpunkte                                                                                                    | te et (1 von 1) pe ex      |                                                                     | Neue Gemeinscheft                                                                       | + Neuer Erzeuger + N                                          | Veuer Teilnehmer<br>Details                                                                                                    |
| Keine Einträge | Name 1: *<br>Name 2:<br>Status<br>Status: | AT00200012345RK<br>Verbrauchszählpur<br>Keine Einträge | Gemeinschafts-I<br>AT00200012345R<br>Erzeugungszählpu<br>AT00200012345R<br>Verbrauchszählpu                   | PLZ: * 1090 Vertragspartner                               | C Gemeinschaft: C Gemeinschaft: C Gemeinschafts-ID: Partizipationsmodell: AT00200012345RC1000040000000123 DYNAMIC Erzeugungszählpunkte Zählpunkt Zählpunkt                                                                                                    | ie (I von I) in er         | Energierichtung                                                     | Neue Gemeinschaft      Vertragspartner      Nichbarns Vorgenge                          | + Neuer Erzeuger + N<br>Status                                | Veuer Teilnehmer<br>Details                                                                                                    |
| Keine Einträge | Name 1: *<br>Name 2:<br>Status<br>Status: | AT00200012345RC<br>Verbrauchszählpur<br>Keine Einträge | Gemeinschafts-I AT00200012345R Erzeugungszählpu AT00200012345R Verbrauchszählpu                               | PLZ: * 1090 Vertragspartner Name 1: *                     | C         Gemeinschaft:           Gemeinschaft:-ID:         Partizipationsmodell:           AT00200012345RC1000040000000123         DYNAMIC           Erzeugungszählpunkte         Zählpunkt           AT00200012345RC100004000012301222         Verbrauchzählpunkte | e (1 von 1) an ar          | Energierichtung<br>Erzeugung                                        | Neue Gemeinschaft      Vertragspartner      Nachname Vorname                            | + Neuer Erzeuger + N                                          | Neuer Teilnehmer Details                                                                                                    |
| Keine Einträge | Name 1: *<br>Name 2:<br>Status<br>Status: | AT00200012345RC<br>Verbrauchszählpur<br>Keine Einträge | Gemeinschafts-I<br>AT00200012345R<br>Erzeugungszählpu<br>AT00200012345R<br>Verbrauchszählpu<br>Keine Einträge | PLZ: *<br>1090<br>Vertragspartner<br>Name 1: *<br>Name 2: | C Gemeinschaft: Gemeinschaft: Gemeinschaft:-ID: Partizipationsmodell: AT00200012345RC10000400000000123 DYNAMIC Erzeugungszählpunkte Zählpunkt T00200012345RC100004000012301222 Verbrauchszählpunkte Zählpunkt                                                        | e e (1 von 1) se se        | Energierichtung<br>Erzeugung<br>Vertragspartner                     | Neue Gemeinschaft      Vertragspartner Nachname Vorname   Zugeteilte Menge in Prozent   | Neuer Erzeuger     A                                          | Veuer Teilnehmer Details Details                                                                                                    |
| Keine Einträge | Name 1: *<br>Name 2:<br>Status<br>Status: | AT00200012345R(<br>Verbrauchszählpur<br>Keine Einträge | Gemeinschafts-I<br>AT00200012345R<br>Erzeugungszählpu<br>AT00200012345R<br>Verbrauchszählpu<br>Keine Einträge | PLZ: *<br>1090<br>Vertragspartner<br>Name 1: *<br>Name 2: | Gemeinschaft:     Gemeinschaft:       Gemeinschaft:-ID:     Partizipationsmodell:       AT02020012345RC1000040000000123     DYNAMIC       Erzeugungszählpunkte     Zählpunkt       Zählpunkt     Zählpunkt       AT02020012345RC100004000012301222     Zählpunkt     | e (1 von 1) so e           | Energierichtung<br>Erzeugung<br>Vertragspartner<br>Nachname Vorname | Neue Gemeinschaft      Vertragspartner Nachname Vorname   Zugeteilte Menge in Prozent 0 | + Neuer Erzeuger + N<br>Status<br>Neu<br>Status<br>Neu<br>Neu | Veuer Teilnehmer Details  Centralis  Centralis Centralis Centralis Centr |

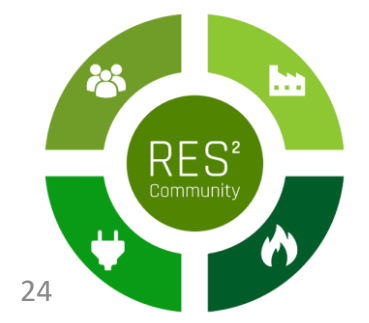

# Übersicht

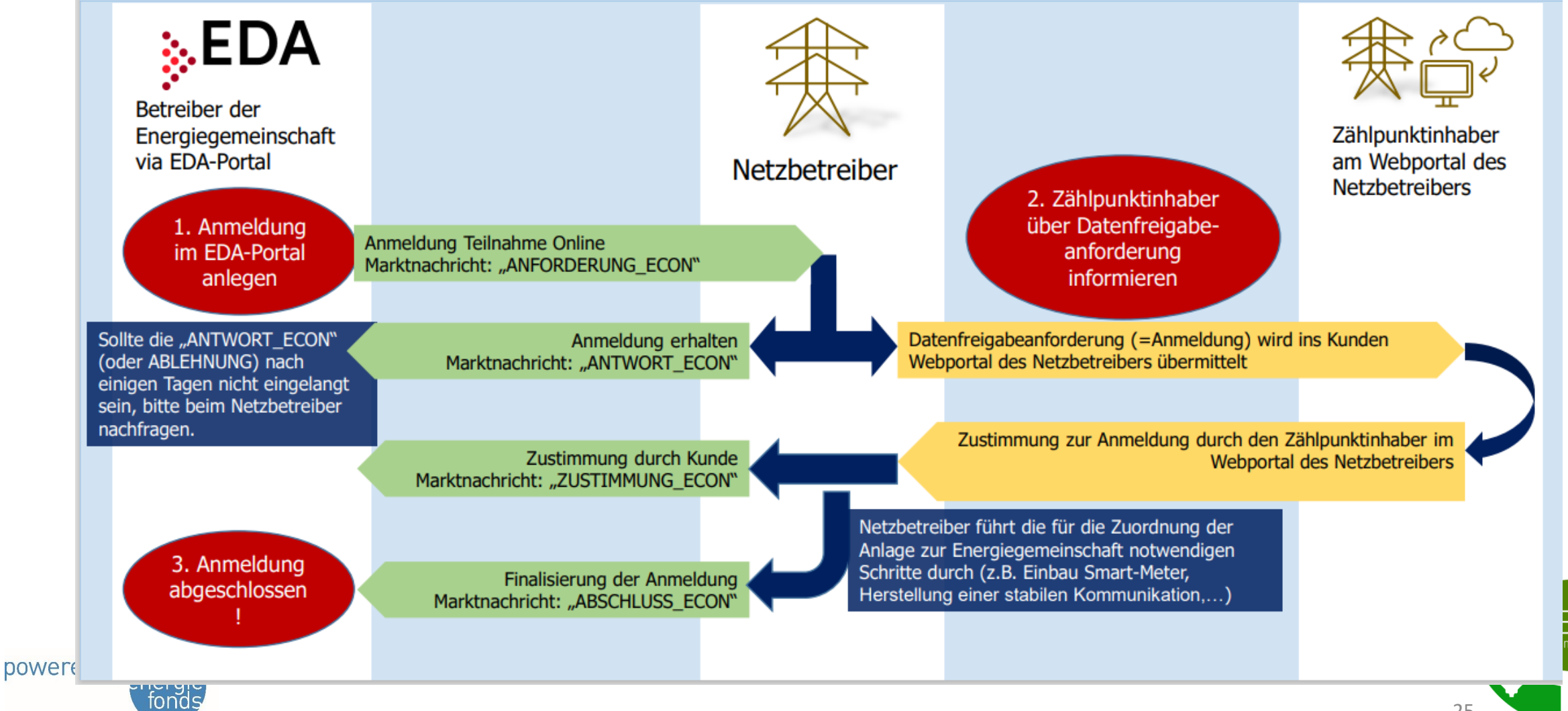

### Online-Freigabe des Zählpunkts durch EEG-Mitglied

| netz<br>BURGENLAND                                               | Zählerstand erfassen An-/Abmeldung Aktivierung Opt-Meine Daten V                                                                                                    |
|------------------------------------------------------------------|----------------------------------------------------------------------------------------------------|
|                                                                  | Willkommen im Online Kundencenter                                                                                                    |
|                                                                  | Ob Zählerstand erfassen, Rechnung online beziehen oder Netzanschluss anmelden. Sie als registrierter Besucher unseres Online<br>Kundencenters können Klick für Klick unsere umfassenden Services genießen.<br>Nutzen Sie auch die Möglichkeit und Vorteile der bequemen Zahlung mit Abbuchungsauftrag!<br>In Ihrer Anlage ist ein Smart Meter eingebaut? Vergleichen und kontrollieren Sie nun Ihren Stromverbrauch.<br>Hier geht's zum Smart Meter Webportal. |
| ■ I BMDWeb (2023 × I BMDWeb (2023 ← C A https://kundencenter.net | 2023 x i o news:ORF.at x i i e8138fc717d146 x o burgenland.ORF x i v vertrag_Zusatz x i v vertrag_Betrieb x i i anwenderportal x i i Einschreiber_Bei x i Netz Burgenlanc x i<br>etzburgenland.at/okc-netz/home.xhtml?dswid=-3975&jftfdi=&jffi=%2Fhome.xtml<br>Zählerstand erfassen An-/Abmeldung Aktivierung Opt-In Meine Daten ^                                                                                                    |
|                                                                  | Rechnungsanzeige<br>Willkommen im E-Rechnung Kundencenter<br>Teilzahlungsplan                                                                                                    |
|                                                                  | Ob Zählerstand erfassen, Rechnung online beziehen oder Netzener<br>Kundencenters können Klick für Klick unsere umfassenden Services Freigaben<br>Nutzen Sie auch die Möglichkeit und Vorteile der bequemen Zahlur Kundeninformation laut NetzdienstleistungsVO                                                                                                    |
| ٨                                                                | Hier geht's zum Smart Meter Webportal.                                                                                                    |

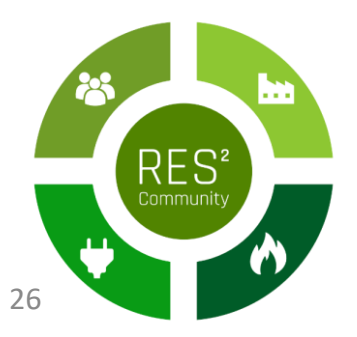

pow

## Anfrage der EEG freigeben

powered

### Screenshots mit offenen /laufenden Anfragen möglich?

| Anfragen (0)                                        | Laufende Freigaben (2)                                                                  | Beendete Freigaben (0)                                   |                                                                                                    |
|-----------------------------------------------------|-----------------------------------------------------------------------------------------|----------------------------------------------------------|----------------------------------------------------------------------------------------------------|
| Hier <mark>k</mark> önnen S                         | ie Anfragen zur Freigabe vo                                                             | n Daten bearbeiten.                                      |                                                                                                    |
| Falls Sie eine F<br>Die Request ID<br>Zählpunkte kö | Request ID von einem Anfrag<br>als Anfrage beinhaltet eine<br>nnen Sie selbst zuordnen. | ger erhalten haben, dann k<br>en Anfrager, einen bestimm | önnen Sie diese hier bearbeiten.<br>ten Datentyp und einen vordefinierten Zeitraum für die Datenfreigabe. Die |
| Request                                             | ID bearbeiten                                                                           |                                                          |                                                                                                    |
| Auflistung Ih                                       | nrer Anfragen                                                                           |                                                          |                                                                                                    |
|                                                     | Zählpunkt, Adresse                                                                      |                                                          |                                                                                                    |
| Sie haben kei                                       | ne aktuellen Anfragen.                                                                  |                                                          |                                                                                                    |
|                                                     |                                                                                         |                                                          |                                                                                                    |
|                                                     |                                                                                         |                                                          |                                                                                                    |
| fonds                                               |                                                                                         |                                                          | 27                                                                                                    |

S²

# Ausnahmeprozess Offline I

| _                |                   |               |                         |                                |                                  |                                   |                                           | 11 Holine 15/12/49     |                                     |                     |               |
|------------------|-------------------|---------------|-------------------------|--------------------------------|----------------------------------|-----------------------------------|-------------------------------------------|------------------------|-------------------------------------|---------------------|---------------|
| rd.              | Prozessmonitor    |               |                         |                                |                                  |                                   |                                           |                        |                                     |                     |               |
| u                | Prozessmonito     | )r            |                         |                                |                                  |                                   |                                           |                        |                                     |                     |               |
| ammdaten         | Geändert von:     | Geändert bis  | : Konversation          | s-ID:                          | Anlagen/Gemeinschafts-ID:        | Zählpunkt-ID:                     |                                           | 1 Treffer              |                                     |                     |               |
| nitor            | Prozessdatum von: | Neuer Prozess | Man 0                   |                                |                                  |                                   | <u> </u>                                  |                        |                                     |                     |               |
| n Import         |                   | Anforder      | Menu                    |                                |                                  |                                   |                                           |                        |                                     | n Home 15:13:35     |               |
| nexport          |                   | Geme          |                         | Prozessmoni                    | tor                              |                                   |                                           |                        |                                     |                     |               |
|                  |                   | Zählp         | News                    | Trozessinom                    |                                  |                                   |                                           |                        |                                     | 4.7                 |               |
|                  | Aktion ¢          | Daten         | Anlagenstammdaten       | Geändert von:                  | Geändert bis:                    | Konversations-ID:                 | Anlagen/Gemeinschafts-ID:                 | Zählpunkt-ID:          |                                     | □ Filter            |               |
| <b>en</b><br>gen | Auswählen         | Datun         | Klicken Sie             | alternativ auf ,<br>um den vom | "Kameraberech<br>Teilnehmer erhi | Neuer Prozess                     |                                           |                        |                                     |                     | ×             |
| ehmerdaten       |                   | Zuget         | Code über 1             | [hre Webcam /                  | / Kamera einzul                  | Anfordern von Energiedaten        | Anmeldung Teilnahme Online                | Anmeldung Teilnahme Of | fline Aufhebung durch Dienstleister |                     |               |
|                  |                   | Partizi       | Reporte                 |                                | QR Up ad                         | Gemeinschaft-ID:                  | AT0060000000RC01234560000                 | 00000012               |                                     |                     |               |
|                  |                   |               | Report<br>Einstellungen | Aktion                         |                                  | Zählpunkt:                        | AT00600001230000000001234                 | 0000001                | Name 1: *                           | Huber               |               |
|                  |                   |               | Einstellungen           |                                |                                  | Datenfreigabe-ID: *               | AT999999201912241345591230                | 001234567              | Name 2:                             | Hans                |               |
|                  | Klicken Sie       | hier, ι       |                         |                                |                                  | Empfänger:                        | AT006000                                  |                        | Energierichtung: *                  | Verbrauch Crzeugung |               |
|                  | Sie vom Te        | ilnehm        |                         |                                | ĸ                                | Datum von: *                      | 01.11.2022                                |                        | PLZ: *                              | 1010                |               |
|                  | <                 |               |                         |                                |                                  | Zugeteilte Menge in Prozent:      |                                           |                        | Ort: *                              | Wien                |               |
|                  |                   | - 1           |                         |                                |                                  |                                   | (Nur bei statischem Model releva          | nt)                    | Straße: *                           | Teststraße          |               |
|                  |                   |               |                         |                                |                                  | Partizipationsmodell:             | DYNAMIC                                   | ~ 7                    | Hausnummer: *                       | 12                  |               |
|                  |                   |               |                         |                                |                                  |                                   | ا و                                       | Jpload QR-Code         | Stiege:                             |                     |               |
|                  |                   |               |                         |                                |                                  |                                   | _                                         |                        | Stock:                              |                     |               |
|                  |                   |               |                         | C                              |                                  |                                   |                                           |                        | Türnummer:                          |                     | 3             |
|                  |                   |               |                         |                                |                                  | Alle Felder, die<br>müssen ausgef | mit einem Stern gekennzei<br>üllt werden. | chnet sind,            | Adresszusatz:                       |                     |               |
| d hy             | klima +           |               |                         |                                |                                  |                                   |                                           |                        |                                     | Abbrech             | ien 🔺 Anlegen |
| uby              | energie           |               |                         |                                |                                  |                                   |                                           |                        |                                     |                     |               |
|                  | fonds             |               |                         |                                |                                  |                                   |                                           |                        |                                     |                     |               |

## Ausnahmeprozess Offline I

Für vereinzelte Kunden, welche die Abwicklung Online nicht bewerkstelligen können, gibt es als Alternative folgende Möglichkeit:

Der Netzbetreiber generiert einen QR-Code und übermittelt diesen an den Kunden per EINSCHREIBEN mit der Post (Beispiel siehe Abbildung)

Der Teilnehmer muss den QR-Code an den Betreiber der Energiegemeinschaft übermitteln, und dieser muss ihn als Anhang am EDA-Portal hochladen.

### netz BURGENLAND

Netz Burgenland GmbH · Kasemenstraße 9 · 7000 Eisenstad

### Einschreiben

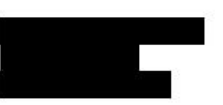

Eisenstadt, am 07.12.2022

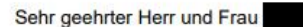

hiermit übersenden wir Ihnen den QR-Code für die Offline-Freigabe Ihres teilnehmenden Zählpunktes

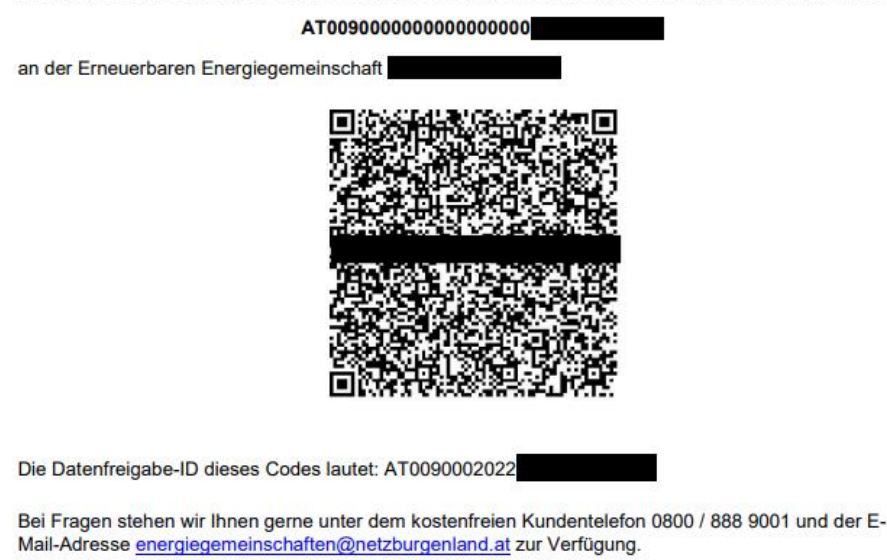

Mit freundlichen Grüßen Netz Burgenland

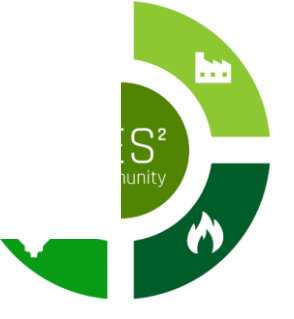

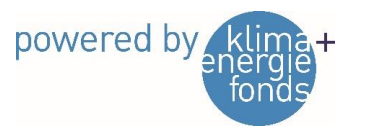

# Powerquartier Exnaton

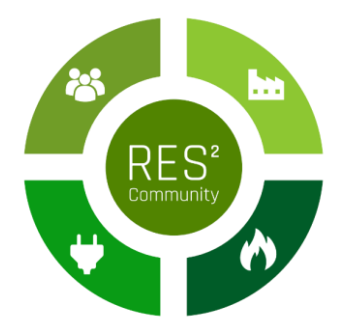

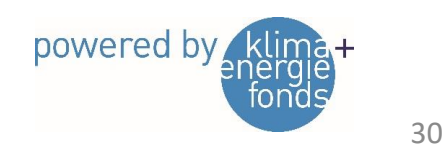

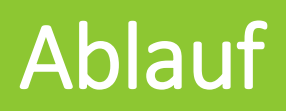

| Prozessschritt                                         | Zuständigkeit                                                                                          |
|--------------------------------------------------------|----------------------------------------------------------------------------------------------------|
| Erfassen persönlicher Daten des neuen Mitglieds        | EEG                                                                                                    |
| Bestätigung der persönlichen Daten                     | Mitglied über Bestätigungslink                                                                         |
| Freigabe der Anmeldung                                 | EEG                                                                                                    |
| Übermittlung der Zugangsdaten zur PowerQuartier<br>App | EEG bzw. Exnaton<br>Voraussetzung: Freigabe des Zählpunkts im<br>Kundenportal der Netz Burgenland GmbH |

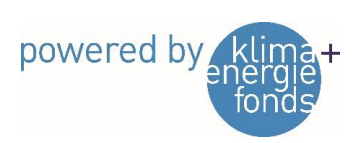

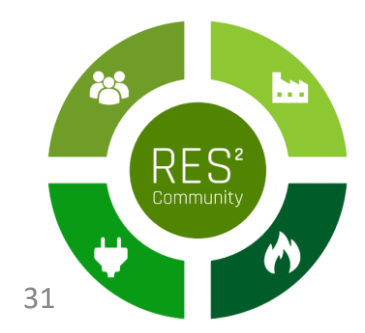

### Live-Vorführung der App

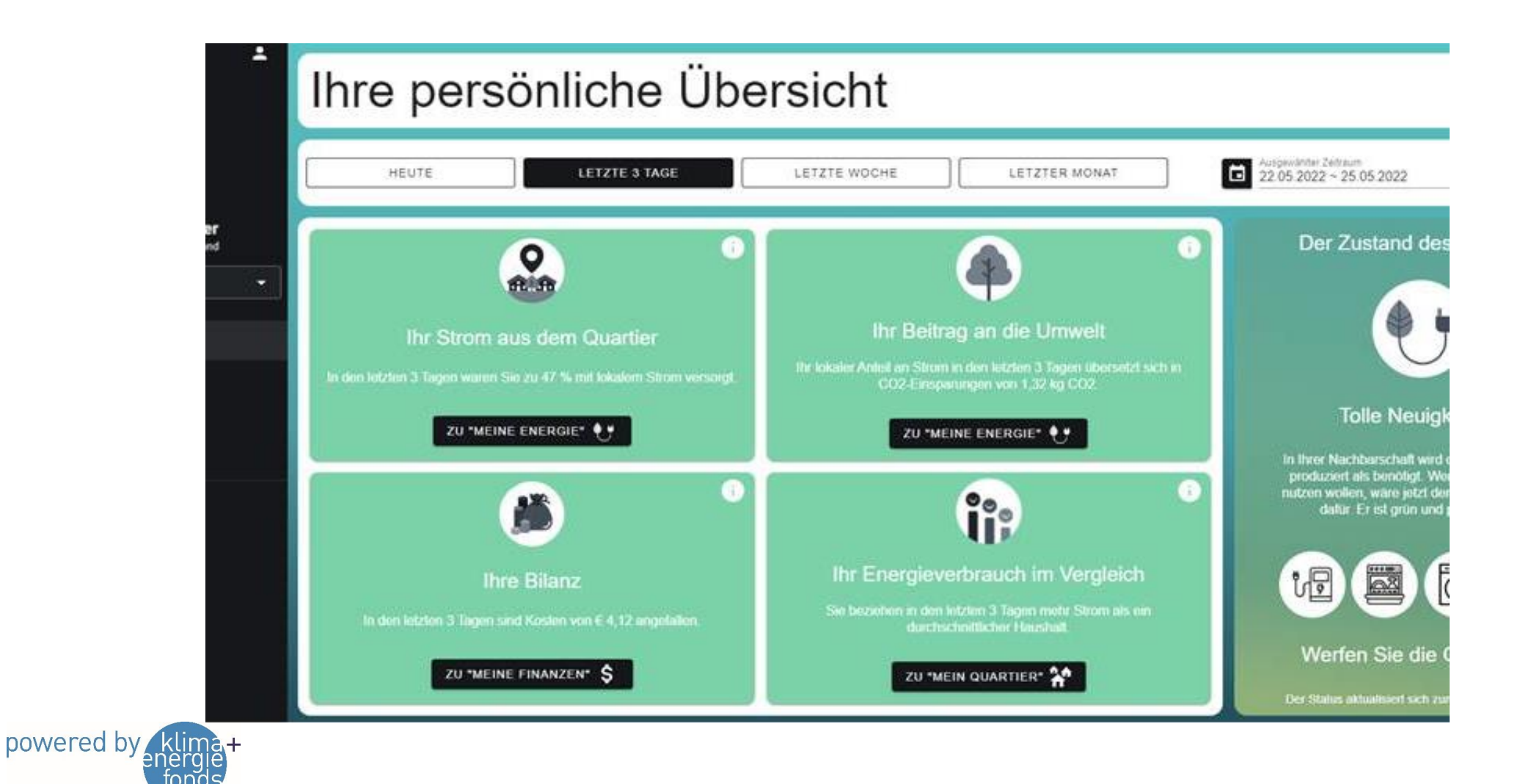

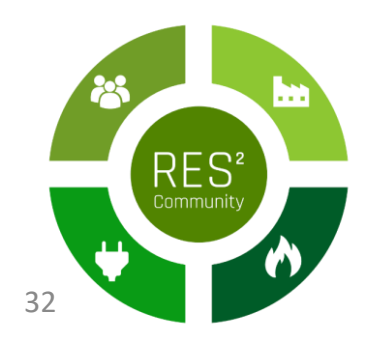

### Nächster EEG-Stammtisch

- Termin: 27. Juni 2023 18:00
- Status der Inbetriebnahme
- EEG-Sprechstunde im Vorfeld des Termins (16:00 18:00)

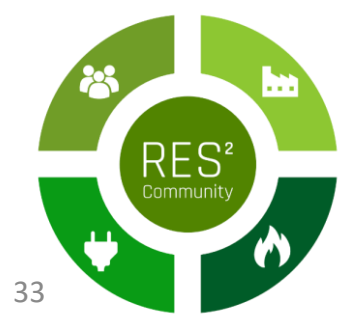

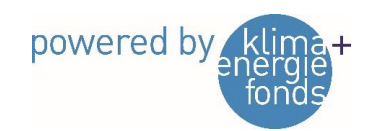

### Danksagung

Dieses Projekt wird aus Mitteln des Klima- und Energiefonds gefördert und im Rahmen des Programms "Smart Cities Demo – Boosting Urban Innovation 2020" durchgeführt.

energiegemeinschaft@neudoerfl.bgld.gv.at

**Anmeldung zur Teilnahme:** 

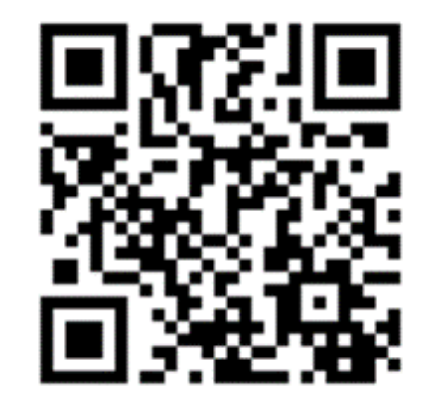

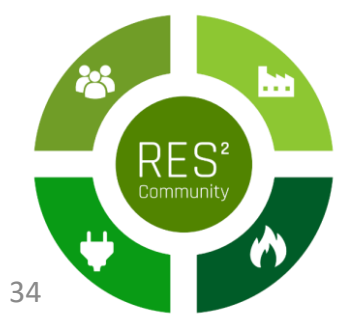

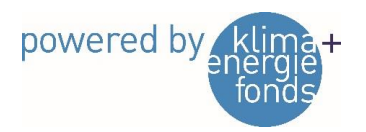